# Start CONUS COLA

| Introduction             | This guide provides the procedures for starting CONUS COLA in Direct Access (DA).                                                                                                    |
|--------------------------|----------------------------------------------------------------------------------------------------|
| Important<br>Information | Do <b>NOT</b> create a CONUS COLA row if the CONUS COLA rate is \$0.                                                                                                    |
| References               | <ul> <li>(a) Joint Travel Regulations (JTR), Chapter 8</li> <li>(b) DOD FMR Vol 7A, Chapter 67 - CONUS COLA</li> </ul>                                                                                                    |
| Important                | <ul> <li>If a member's CONUS COLA is paying at the incorrect step review the member's Job Data to ensure the Pay Entry Base Date (PEBD) is correct. A SOCS may need to be submitted to correct the member's PEBD which is what CONUS COLA pulls its step rate from.</li> <li>When entering a zip code for CONUS COLA, the zip code is limited to 5 digits. Do NOT add any additional numbers or letters after the initial zip code. Adding more than the 5 digit zip code will result in non-payment of CONUS COLA.</li> </ul> |
| LPC Row                  | A Legislative Pay Change (LPC) for Housing Allowances and COLA pages should <b>never</b> be deleted unless immediately replaced with a corrected LPC row.                                                                                                    |
| Procedures               | See below.                                                                                                    |

| Step | Action                                |  |  |  |  |  |  |  |
|------|---------------------------------------|--|--|--|--|--|--|--|
| 1    | Click on the Active/Reserve Pay Tile. |  |  |  |  |  |  |  |
|      | Active/Reserve Pay                    |  |  |  |  |  |  |  |
|      |                                       |  |  |  |  |  |  |  |

Continued on next page

# Start CONUS COLA

### Procedures,

continued

| Step | Acti                                                                 | on                      |  |  |  |  |
|------|----------------------------------------------------------------------|-------------------------|--|--|--|--|
| 2    | Select the Cost of Living Allowance option.                          |                         |  |  |  |  |
|      | Direct Deposit                                                       |                         |  |  |  |  |
|      | Proxy - Submit Absence                                               |                         |  |  |  |  |
|      | Voluntary Deductions                                                 |                         |  |  |  |  |
|      | SGLI + FSGLI                                                         |                         |  |  |  |  |
|      | T Maintain Tax Data USA                                              |                         |  |  |  |  |
|      | Housing Allowance                                                    |                         |  |  |  |  |
|      | Dependent Information                                                |                         |  |  |  |  |
|      | Cost of Living Allowance                                             |                         |  |  |  |  |
|      | Generate BAH/Emergency                                               |                         |  |  |  |  |
|      | BAH Dependency Verification                                          |                         |  |  |  |  |
|      | MGIB Enrollments                                                     |                         |  |  |  |  |
|      | AVIP                                                                 |                         |  |  |  |  |
|      | 📄 Sea Time Balances                                                  |                         |  |  |  |  |
|      | View Payslips (AD/RSV)                                               |                         |  |  |  |  |
|      | T Net Distribution                                                   |                         |  |  |  |  |
|      | 📄 Pay Calendar Results                                               |                         |  |  |  |  |
|      | Tiew Member W-2s                                                     |                         |  |  |  |  |
|      | Proxy - Submit Non-Charge Abs                                        |                         |  |  |  |  |
|      | · · · · · · · · · · · · · · · · · · ·                                |                         |  |  |  |  |
| 3    | Enter the member's <b>Empl ID</b> and click <b>Sea</b>               | urch.                   |  |  |  |  |
| -    | Cost of Living Allowance                                             |                         |  |  |  |  |
|      | Enter any information you have and click Search Leave fields blank f | or a list of all values |  |  |  |  |
|      | Ener any mornation you have and onor ocaron. Ecave heres blank h     |                         |  |  |  |  |
|      | Find an Existing Value                                               |                         |  |  |  |  |
|      | Search Criteria                                                      |                         |  |  |  |  |
|      |                                                                      |                         |  |  |  |  |
|      | Empl ID begins with 🗸 1234567                                        |                         |  |  |  |  |
|      | Empl Record =                                                        |                         |  |  |  |  |
|      | Name begins with V                                                   |                         |  |  |  |  |
|      | Last Name begins with V                                              |                         |  |  |  |  |
|      | Second Last Name begins with V                                       |                         |  |  |  |  |
|      | Alternate Character Name begins with V                               |                         |  |  |  |  |
|      | Middle Name begins with V                                            |                         |  |  |  |  |
|      | Business Unit begins with V                                          |                         |  |  |  |  |
|      | Department Set ID begins with V                                      | Q                       |  |  |  |  |
|      | Department begins with V                                             | Q                       |  |  |  |  |
|      | Include History Correct History Case Sensitive                       |                         |  |  |  |  |
|      |                                                                      |                         |  |  |  |  |
|      | Search Clear Basic Search                                            |                         |  |  |  |  |
|      |                                                                      |                         |  |  |  |  |

### Procedures,

continued

| Step | Action                                                                                                    |    |
|------|----------------------------------------------------------------------------------------------------|----|
| 4    | The member's current CONUS COLA information (if any) will display. If there is                                                                                                    | 3  |
|      | not a current CONUS COLA row (as shown below), skip to Step 4. If the member                                                                                                    | er |
|      | currently has a CONUS COLA row, click the (+) button to add a new row.                                                                                                    |    |
|      | <b>Remember:</b> Do <b>NOT</b> create a CONUS COLA row if the CONUS COLA rate is                                                                                                    |    |
|      | \$0.                                                                                                    |    |
|      | CONUS COLA                                                                                                    |    |
|      | Princess Leia         Employee         Empl ID         1234567         Empl Record         0           CONUS COLA Entitlements         Find         View All         First ③ 1 of 1 ④ Last |    |
|      | Delete                                                                                                    |    |
|      | Status: Inactive v                                                                                                    |    |
|      | Approver: 1234566 Skywalker,Luke                                                                                                    |    |
|      | COLA Type: CONUS COLA Without Dependents Approved at: 07/12/17 9:45AM COLA Reason: Transfer                                                                                                |    |
|      | COLA Zip: 02109 Zip Code Mismatch                                                                                                    |    |
|      | PDS Zip-Code Mismatch Authorized by PSC/CG-1332:                                                                                                    |    |
|      | Attach the Authorization Document, if Applicable (1300 KD Linni)<br>Attached File Add Attachment View Attachment                                                                           |    |
|      | CONUS COLA Dependent Beneficiaries Personalize   Find   🗐   🌉 First 🕢 1 of 1 🕢 Last                                                                                                    |    |
|      | Dependent Information Termination Information                                                                                                    |    |
|      | Dep/Ben Name Relation Birth COLA Elig In A Service 50% Supp Last Approval                                                                                                    |    |
|      | Save Ch Bahum In Search 12 Notify Cr Befrach S Lindstall Display C Include History Cr Correct History                                                                                      |    |
|      |                                                                                                    |    |
|      |                                                                                                    |    |
| 5    | Enter the Effective Date of the CONUS COLA entitlement. Ensure the status is                                                                                                    |    |
|      | Active (Inactive indicates the member is not drawing pay and allowances).                                                                                                    |    |
|      | CONUS COLA OUTCONUS COLA                                                                                                    |    |
|      | Princess Leia     Employee     Empl ID 123456/     Empl Record     0       CONUS COLA Entitlements     Find   View All     Fixst () 1 of 2 () Last                                         |    |
|      | Effective Date: 04/21/2023                                                                                                    |    |
|      | Status: Approved:                                                                                                    |    |
|      | COLA Type: Approver:<br>Approved at:                                                                                                    |    |
|      | COLA Reason: V<br>COLA Zip: 36615                                                                                                    |    |
|      | Zip Code Mismatch                                                                                                    |    |
|      | PDS Zip-Code Mismatch Authorized by PSC/CG-1332:                                                                                                    |    |
|      | Attached File Add Attachment View Attachment                                                                                                    |    |
|      | CONUS COLA Dependent Beneficiaries Personalize   Find   💷   🌉 First 🚯 1 of 1 🕟 Last                                                                                                    |    |
|      | Dependent Information Termination Information                                                                                                    |    |
|      | Uepiden Name Relation Birm COLA Elig in A service 50% Supp Last Approval                                                                                                    |    |
|      | Save 🖎 Return to Search 🖸 Notify 🔗 Refresh 🖉 Update/Display 🖓 Include History                                                                                                    |    |
|      | CONUS COLA JOUTCONUS COLA                                                                                                    |    |
|      |                                                                                                    |    |

Continued on next page

#### Procedures,

continued

|                                                                                                    |                                                                                                    |                                                                                                    | AC                                                                                                    | tion                                 |                          |                                                                          |                                       |               |
|----------------------------------------------------------------------------------------------------|----------------------------------------------------------------------------------------------------|----------------------------------------------------------------------------------------------------|----------------------------------------------------------------------------------------------------|--------------------------------------|--------------------------|--------------------------------------------------------------------------|---------------------------------------|---------------|
| Jsing the d                                                                                                    | lrop-down, sel                                                                                                    | lect the a                                                                                                    | ppropria                                                                                                    | ate CO                               | LAT                      | ype.                                                                     |                                       |               |
| K My Homepage                                                                                                    |                                                                                                    | A                                                                                                    | ctive & Re                                                                                                    | serve Pa                             | y Shortci                | uts                                                                      |                                       |               |
| CONUS COLA                                                                                                    | OUTCONUS COLA                                                                                                    |                                                                                                    |                                                                                                    |                                      |                          |                                                                          |                                       |               |
| Princess Leia                                                                                                    | Employee                                                                                                    |                                                                                                    | Empl ID 1234                                                                                                    | 4567                                 | Empl Reco                | ord 0                                                                    |                                       |               |
| CONUS COLA Ent                                                                                                    | titlements                                                                                                    |                                                                                                    |                                                                                                    |                                      | Find View                | All First 🕢                                                              | 1 of 2 🕟 L                            | Last          |
| Effective Date: 04                                                                                                    | /21/2023                                                                                                    |                                                                                                    |                                                                                                    |                                      | Delet                    | le                                                                       |                                       | +             |
| Status:                                                                                                    | ctive ~                                                                                                    |                                                                                                    |                                                                                                    |                                      |                          |                                                                          |                                       |               |
|                                                                                                    |                                                                                                    | Ap                                                                                                    | proved:                                                                                                    |                                      |                          |                                                                          |                                       |               |
| COLA Type:                                                                                                    |                                                                                                    | Ap                                                                                                    | proved at:                                                                                                    |                                      |                          |                                                                          |                                       |               |
| COLA Reason: C                                                                                                    | ONUS COLA With Dependents<br>ONUS COLA Without Dependen                                                                                                    | nts                                                                                                    |                                                                                                    |                                      |                          |                                                                          |                                       |               |
| Zip Code Misma                                                                                                    | itch                                                                                                    |                                                                                                    |                                                                                                    |                                      |                          |                                                                          |                                       |               |
|                                                                                                    |                                                                                                    |                                                                                                    |                                                                                                    |                                      |                          |                                                                          |                                       |               |
| PDS Zip-Code N                                                                                                    | lismatch Authorized by PSC/C                                                                                                    | G-1332: U                                                                                                    | t)                                                                                                    |                                      |                          |                                                                          |                                       |               |
| Attached File                                                                                                    | onzation bocument, il Applica                                                                                                    |                                                                                                    | Add Attachment                                                                                                    | View Att                             | achment                  |                                                                          |                                       |               |
|                                                                                                    |                                                                                                    |                                                                                                    |                                                                                                    |                                      |                          |                                                                          |                                       |               |
| CONUS COLA                                                                                                    | Dependent Beneficiaries                                                                                                    |                                                                                                    | P                                                                                                    | Personalize   Fir                    | nd   🛛   🔜               | First 🚯 1 of                                                             | 1 🕟 Last                              |               |
|                                                                                                    | mation Termination Informa                                                                                                    | ation                                                                                                    |                                                                                                    |                                      |                          |                                                                          |                                       |               |
| Dependent Infor                                                                                                    |                                                                                                    |                                                                                                    |                                                                                                    |                                      |                          |                                                                          |                                       |               |
| Dependent Infor<br>*Dep/Ben                                                                                                    | Name Relation                                                                                                    | Birth COL                                                                                                    | A Elig In A Serv                                                                                                    | ice 50                               | 0% Supp L                | ast Approval                                                             |                                       |               |
| Dependent Infor                                                                                                    | Name Relation                                                                                                    | Birth COL                                                                                                    | A Elig In A Serv                                                                                                    | ice 50                               |                          | eason.                                                                   | •                                     |               |
| Using the d                                                                                                    | Name Relation                                                                                                    | Birth COL<br>lect the a<br>ctive & Resc                                                                                                    | A Elig In A Serv<br>ppropria<br>erve Pay S                                                                                                    | ate CO                               | DLA R<br>Find Vie<br>Del | eason.<br>$\widehat{\}$ $\widehat{\}$<br>w All First (<br>lete           | + -                                   | C<br>La       |
| Dependent Infor<br>*Dep/Ben<br>1<br>Using the d<br>CONUS COLA Entit<br>Effective Date: 04/2<br>Status: Acti<br>COLA Type: COL                                                                                                    | Name Relation                                                                                                    | Birth COL<br>lect the a<br>ctive & Resu                                                                                                    | A Elig In A Serv<br>ppropria<br>erve Pay S<br>proved:<br>proved:<br>proved at:                                                                                                    | ate CO                               | DLA R                    | eason.<br>$\widehat{\omega}$ $\widehat{\omega}$<br>w All First (<br>lete | • •                                   | C<br>La       |
| Dependent Infor<br>Dep/Ben<br>1<br>Using the d<br>CONUS COLA Entit<br>Effective Date: 04/2<br>Status: Acti<br>COLA Type: COI<br>COLA Reason: Trar                                                                                                    | Name Relation                                                                                                    | Lect the a<br>ctive & Resc                                                                                                    | A Elig In A Serv<br>ppropria<br>erve Pay S<br>proved:<br>proved:<br>proved:<br>proved at:                                                                                                    | ate CO                               | LA R<br>Find   Vk<br>Del | eason.                                                                   | <ul> <li>I of 2 ↓</li> </ul>          | C<br>La       |
| CONUS COLA Entit<br>Effective Date: 04/2<br>Status: Acti<br>COLA Reason: Tran<br>COLA Zip: Acq                                                                                                    | Name Relation<br>Relation<br>Relati | Birth COL                                                                                                    | A Elig In A Serv<br>ppropria<br>erve Pay S<br>oroved:<br>oroved:<br>oroved at:                                                                                                    | ate CO                               | LA R                     | eason.                                                                   | * •                                   | C<br>La       |
| Dependent Infor<br>Dep/Ben<br>1<br>Using the d<br>CONUS COLA Entit<br>Effective Date: 04/2<br>Status: Acti<br>COLA Type: COI<br>COLA Reason: Trar<br>COLA Zip: Acq<br>Zip Code Mis COI                                                                                                    | Name Relation  Relation  R                                                                                                    | App<br>App                                                                                                    | A Elig In A Serv<br>ppropria<br>erve Pay S<br>oroved:<br>oroved at:                                                                                                    | ate CO                               | LA R                     | eason.                                                                   | * •<br>:                              | C<br>La       |
| Dependent Infor<br>*Dep/Ben<br>1<br>Using the d<br>CONUS COLA Entit<br>Effective Date: 04/2<br>Status: Acti<br>COLA Type: COL<br>COLA Reason: Trar<br>COLA Zip: Acq<br>PDS Zip-Cod Den<br>PDS Zip-Cod Den                                                                                                    | Name Relation  Relation  R                                                                                                    | Birth COL<br>Columnation<br>Columnation<br>Columna | Ppropria<br>proved :                                                                                                    | ate CO                               | LAR<br>Find   Vi<br>Del  | eason.                                                                   | * •<br>:                              | C<br>La       |
| Dependent Infor<br>Dep/Ben<br>1<br>Dep/Ben<br>1<br>Dep/Ben<br>1<br>Dep/Ben<br>1<br>COLA Type:<br>COLA Type:<br>COLA Type:<br>COLA Reason:<br>COLA Zip:<br>Acti<br>COLA Zip:<br>COLA Zip:<br>CID:<br>COLA Zip:<br>CID:<br>CID:<br>CID: | Name Relation<br>Relation<br>Relati | Birth COL<br>Columnation<br>Columnation<br>Columna | A Elig In A Serv<br>ppropria<br>proved Pay S<br>proved at:<br>b)                                                                                                    | ate CO<br>hortcuts                   | LA Ro                    | eason.<br>ŵ ŵ<br>w All<br>First (<br>lete                                | * •<br>• 1 of 2 (                     | C<br>La       |
| Dependent Infor<br>Dep/Ben<br>1<br>Dep/Ben<br>1<br>Using the d<br>CONUS COLA Entit<br>Effective Date: 04/2<br>Status: Acti<br>COLA Type: COI<br>COLA Reason: Tran<br>COLA Zip: Acq<br>Zip Code Mis<br>PDS Zip-Cod Den<br>PDS Zip-Cod Den<br>Attach the At Gov<br>Attached File Leg                                                                                                    | Name Relation<br>Relation<br>Relati | Birth COL<br>Columnation<br>Columnation<br>Columna | A Elig In A Serv<br>ppropria<br>erve Pay S<br>oroved:<br>oroved:<br>oroved at:                                                                                                    | t View A                             | LAR<br>Find   Vi<br>Del  | eason.                                                                   | • • •                                 | C<br>La       |
| Dependent Infor<br>Dep/Ben<br>1<br>Using the d<br>CONUS COLA Entit<br>Effective Date: 04/2<br>Status: Acti<br>COLA Type: COI<br>COLA Reason: Trar<br>COLA Zip: Acq<br>Zip Code Mis<br>PDS Zip-Cod<br>PDS Zip-Cod<br>PDS Zip-Cod<br>PDS Zip-Cod<br>Mar<br>Attached File<br>Leg<br>CONUS COL                                                                                                    | Name Relation                                                                                                    | App<br>App<br>App<br>App<br>App<br>App<br>App<br>App                                                                                                    | A Elig In A Serv                                                                                                    | ate CO<br>hortcuts                   | LAR<br>Find   Vic<br>Del | Eason.                                                                   | • • • • • • • • • • • • • • • • • • • | C<br>La       |
| Dependent Infor<br>Dep/Ben<br>1<br>Dep/Ben<br>1<br>Dep/Ben<br>1<br>Dep/Ben<br>1<br>CONUS COLA Entit<br>Effective Date: 04/2<br>Status: Acti<br>COLA Type: COI<br>COLA Reason: Trar<br>COLA ZIP: Acq<br>ZIP Code Mis<br>PDS ZIP-Cod<br>PDS ZIP-Cod<br>PDS ZIP-Cod<br>PDS ZIP-Cod<br>Mar<br>CONUS COL<br>Mar<br>CONUS COL<br>Mar<br>Dependent In<br>Missi                                                                                                    | Name       Relation         Q       Image: Comparison of the second second                                                                                                    | Birth COL<br>Birth COL<br>Columnation<br>Columnation<br>Columnati | A Elig In A Serv<br>ppropria<br>erve Pay S<br>proved:<br>proved at:<br>a<br>Add Attachment                                                                                                    | ate CO<br>hortcuts                   | LAR<br>Find   Vic<br>Del | Eason.                                                                   | • • • • • • • • • • • • • • • • • • • | C<br>La       |
| Dependent Infor<br>*Dep/Ben<br>1<br>Using the d<br>CONUS COLA Entit<br>Effective Date: 04/2<br>Status: Acti<br>COLA Type: COI<br>COLA Reason: Trar<br>COLA Zip: Acq<br>Zip Code Mis<br>PDS Zip-Cod<br>PDS Zip-Cod<br>Nitached File<br>Leg<br>Dependent In<br>Dependent In<br>PSS                                                                                                    | Name       Relation         Name       Relation         Image: Comparison of the second second se                                                                                                    | Birth COL<br>Columnation<br>Columnation<br>Columna | A Elig In A Serv<br>Ppropria<br>erve Pay S<br>proved:<br>proved:<br>Add Attachment<br>In A Server<br>In A Server<br>In A Se | It View A                            | LLA R                    | Eason.                                                                   | • • • • • • • • • • • • • • • • • • • | C<br>La<br>st |
| Dependent Infor<br><sup>™</sup> Dep/Ben<br>1<br>Using the d<br>✓ My Homepage<br>CONUS COLA Entit<br>Effective Date: 04/2<br>Status: Acti<br>COLA Type: COI<br>COLA Type: COI<br>COLA Zip: Acq<br>Zip Code Mis<br>COLA Zip: Acq<br>PDS Zip-Cod<br>PDS Zip-Cod<br>Conus Col<br>Attached File<br>Leg<br>PDS Zip-Cod<br>Mar<br>Dependent In<br>PEE<br>PDF<br>PDF<br>PDF<br>PDF<br>PDF<br>PDF<br>PDF<br>PDF                                                                                                    | Name       Relation         Name       Relation         Image: Constraint of the second second se                                                                                                    | Birth COL                                                                                                    | A Elig In A Serv<br>PPTOPTI2<br>Prve Pay S<br>proved:<br>proved:<br>proved at:<br>Add Attachment<br>A Elig In A Server                                                                                                    | It View A<br>Personalize F<br>vice 1 | LLA R                    | Eason.                                                                   | • • • • • • • • • • • • • • • • • • • | C La          |

Continued on next page

### Procedures,

continued

| Step | Action                                                                              |  |  |  |  |  |  |
|------|-------------------------------------------------------------------------------------|--|--|--|--|--|--|
| 8    | COLA Zip will be prefilled. If you are not changing COLA Zip, skip to step 11.      |  |  |  |  |  |  |
|      | If you are changing COLA Zip, you must complete the Zip Code Mismatch               |  |  |  |  |  |  |
|      | information section. Enter appropriate COLA Zip, check PDS Zip-Code                 |  |  |  |  |  |  |
|      | Mismatch box, and click Add Attachment.                                             |  |  |  |  |  |  |
|      | Approver:                                                                           |  |  |  |  |  |  |
|      | Approved at:                                                                        |  |  |  |  |  |  |
|      | COLA Reason:                                                                        |  |  |  |  |  |  |
|      | COLA ZIP: 00010                                                                     |  |  |  |  |  |  |
|      | Zip Code Mismatch                                                                   |  |  |  |  |  |  |
|      | PDS Zip-Code Mismatch Authorized by PSC/CG-1332:                                    |  |  |  |  |  |  |
|      | Attach the Authorization Document, if Applicable (1500 KB Limit)                    |  |  |  |  |  |  |
|      | Attached File Add Attachment View Attachment                                        |  |  |  |  |  |  |
|      |                                                                                     |  |  |  |  |  |  |
| 9    | Click on Choose File, then search through your folder where you saved the           |  |  |  |  |  |  |
|      | attachment and upload document.                                                     |  |  |  |  |  |  |
|      | File Attachment ×                                                                   |  |  |  |  |  |  |
|      |                                                                                     |  |  |  |  |  |  |
|      |                                                                                     |  |  |  |  |  |  |
|      | Upload Cancel                                                                       |  |  |  |  |  |  |
| 10   |                                                                                     |  |  |  |  |  |  |
| 10   | Choose View Attachment to ensure it looks correct. Verify information is now        |  |  |  |  |  |  |
|      | displayed correctly.                                                                |  |  |  |  |  |  |
|      |                                                                                     |  |  |  |  |  |  |
|      | PDS Zip-Code Mismatch Authorized by PSC/CG-1332:                                    |  |  |  |  |  |  |
|      | Attached File Leia, COLA.docx Add Attachment View Attachment                        |  |  |  |  |  |  |
| 11   |                                                                                     |  |  |  |  |  |  |
| 11   | If the member is authorized CONUS COLA with Dependents, click the <b>*Dep/Ben</b>   |  |  |  |  |  |  |
|      | <b>IOOKUP</b> and select the appropriate dependent(s) from the Search Results.      |  |  |  |  |  |  |
|      | CONUS COLA Dependent Beneficiaries Personalize   Find   🖓   🙀 First 🕚 1 of 1 🕑 Last |  |  |  |  |  |  |
|      | *Dep/Ben Name Relation Birth COLA Elia In A Service 50% Supp Last Approval          |  |  |  |  |  |  |
|      |                                                                                     |  |  |  |  |  |  |
|      |                                                                                     |  |  |  |  |  |  |
|      |                                                                                     |  |  |  |  |  |  |

Continued on next page

### Procedures,

continued

| Step | Action                                                                                                    |
|------|----------------------------------------------------------------------------------------------------|
| 12   | Once all the information has been entered appropriately, click Save.                                                      |
|      | < My Homepage Active & Reserve Pay Shortcuts                                                                              |
|      | CONUS COLA OUTCONUS COLA Princess Leia Empluito 122/657 Empl Baserd 0                                                     |
|      | CONUS COLA Entitlements Find   View All First () 1 of 2 () Last                                                           |
|      | Effective Date: 104/21/2023                                                                                               |
|      | Status: Active  Approved:                                                                                                 |
|      | COLA Type: CONUS COLA Without Depender V Approver:<br>Approved at:                                                        |
|      | COLA Reason: Transfer V<br>COLA Zip: 36615                                                                                |
|      | Zip Code Mismatch                                                                                                    |
|      | PDS Zip-Code Mismatch Authorized by PSC/CG-1332:                                                                          |
|      | Attach the Authorization Document, if Applicable (1500 KB Limit) Attached File Add Attachment View Attachment             |
|      | CONUS COLA Denendent Beneficiaries Personalize   Find   (2)   (2) First (2) 1 of 1 (2) Last                               |
|      | Dependent Information Termination Information IIII                                                                        |
|      | "Dep/Ben Name Relation Birth COLA Elig In A Service 50% Supp Last Approval                                                |
|      |                                                                                                    |
| 12   | Return to Search Referesh Referesh Referesh Dupdate/Display Correct History                                               |
| 13   | If you changed the COLA Zip and the check box was not selected, or the                                                    |
|      | attachment did not upload correctly you will receive one of the following                                                 |
|      | messages. Review/repeat steps 8-10 and click Save.                                                                        |
|      | Select the checkbox to indicate member received authorization.<br>(30007,408)                                             |
|      | You must select the checkbox to indicate member received<br>authorization for a zio-code other than member's current duty |
|      | location zip-code and attach the authorization document before                                                            |
|      | OK                                                                                                    |
|      |                                                                                                    |
|      | The Zip-Code Mismatch authorization document is missing. (30007,409)                                                      |
|      | You must upload the Zip-Code Mismatch authorization document before the Conus Cola entry can be saved.                    |
|      | ок                                                                                                    |
| 14   | The CONUS COLA request will be forwarded to the SPO tree for approval                                                     |
| 15   | As with all new transactions, warify the correct emount is being neid to the member                                       |
| 15   | As with all pay transactions, verify the correct amount is being paid to the member                                       |
|      | after SPO approval. If CONUS COLA isn't paying the correct Step (found on                                                 |
|      | Salary Plan tab of Job Data) dollar amount per the DTMO website, double check                                             |
|      | the Pay Base Date (PBD) on the Job Labor tab of Job Data. If the PBD is incorrect,                                        |
|      | submit a SOCS to PPC per the 3PM.                                                                                         |
|      | POINT START DATE                                                                                                    |
|      |                                                                                                    |
|      | PAY BASE DATE 04/21/2023                                                                                                  |
|      |                                                                                                    |
|      | Salary Admin Plan ENL 4 Enlisted Pay lable                                                                                |
|      | Grade E7 Q 2023 Enlisted Pay Table Grade Entry Date 10/01/2019                                                            |
|      | Step 18 Q Step Entry Date 04/21/2023                                                                                      |
|      | Includes Wage Progression Rule                                                                                            |
|      | If the date change is "in range", DA will pay out the difference to the member. If it                                     |
|      | is "out of range", MAS will need to pay that portion separately via trouble ticket.                                       |